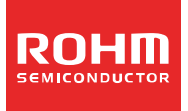

# ROHM's Online Tool ROHM LDO Finder User's Guide

### • Table of Contents

#### 1. What is ROHM LDO Finder?

- 1.1 Outline
- 1.2 Default language
- 1.3 Applicable products
- 1.4 Notes
- 1.5 Questions/Comments

#### 2. Access Method

2.1 From ROHM's homepage (<u>http://www.rohm.com</u>)

#### 3. Usage Instructions

- 3.1 Enter the user conditions at "Entrance"
- 3.2 Setting parameters (parametric search)
  - 3.2.1 Select Channel, Grade and Functions
  - 3.2.2 Enter more detail user conditions
  - 3.2.3 Select products (up to 6 products)
  - 3.2.4 Click "Agree Disclaimer & Show Graph" (after reading Disclaimer carefully)
  - 3.2.5 Reset setting conditions
- 3.3 Checking the results
  - 3.3.1 Radio button in "Graph"
  - 3.3.2 Radio button in "Display"
  - 3.3.3 Input box in "Axis"
  - 3.3.4 Calculation of Junction temperature (Tj) and maximum power dissipation (Pd(max)) (based on  $\theta_{ja}$ )
  - 3.3.5 Download PDF (screenshot)

# 1. What is ROHM LDO Finder?

#### 1.1 Outline

ROHM LDO Finder is an online tool that allow circuit designers searching for an IC of Linear regulator to easily find a uitable Linear regulator.

ROHM LDO Finder can compare " $I_{OUT}$  vs.  $V_{OUT}$ " graph (means OCP) and minimum dropout voltage (means  $V_{drop}$ ) to up to six products simultaneously. In addition, it implements simple calculation to display Junction temperature(Tj) and Power dissipation(Pd) on the required conditions.

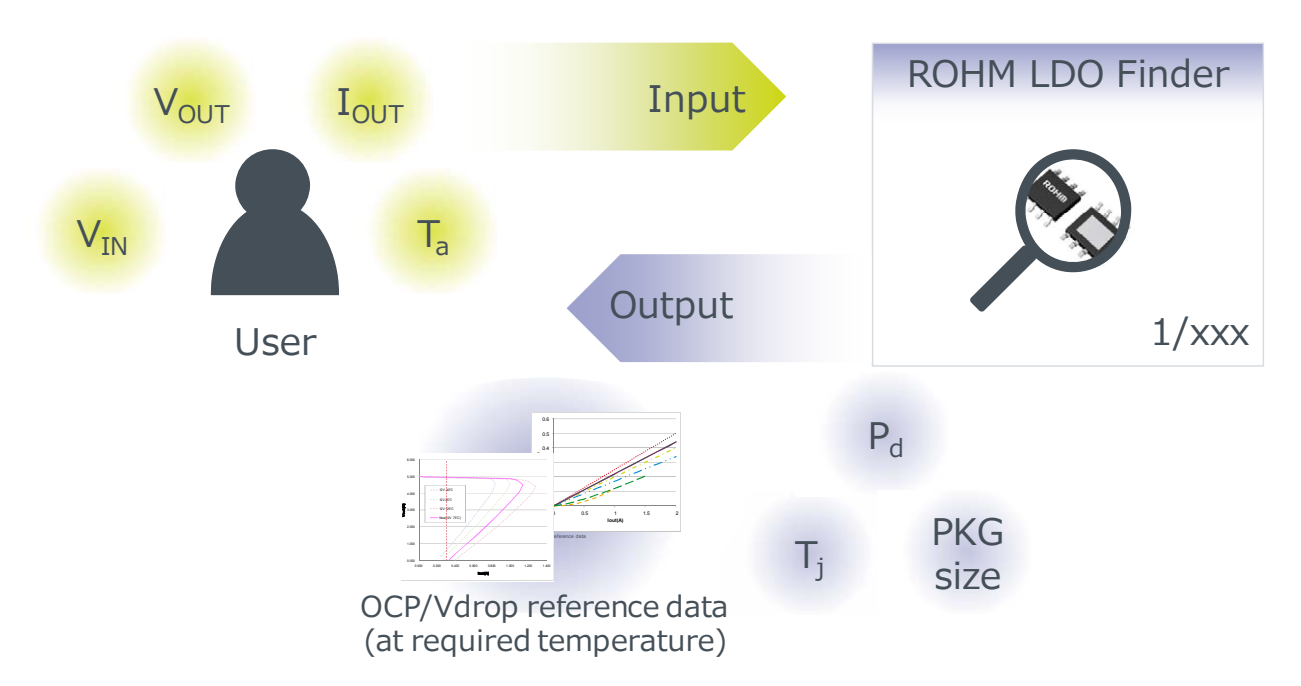

#### 1.2 Default Language

The default language of ROHM LDO Finder is English. Only the MyROHM user registration and user authentication screens can be displayed in other languages (i.e. Japanese).

#### 1.3 Applicable Products

- Single-Output LDO Regulators
- Standard Voltage Regulators
- ROHM LDO Finder will continue adding new products and series

#### 1.4 Notes

 The results provided by ROHM LDO Finder are based on experimental results using ROHM evaluation boards and cannot be guaranteed. In addition, the results by ROHM LDO Finder offers reference results, not guaranteed results.
 ROHM LDO Finder specifications are subject to change without notice.

### 1.5 Questions/Comments

For inquiries and/or comments, please contact us at: https://www.rohm.com/web/global/contactus

## 2. Access Method

ROHM LDO Finder can be accessed using as follow: - From ROHM's homepage (<u>http://www.rohm.com</u>) (2.1)

### 2.1 From ROHM's homepage (<u>http://www.rohm.com</u>)

### Homepage

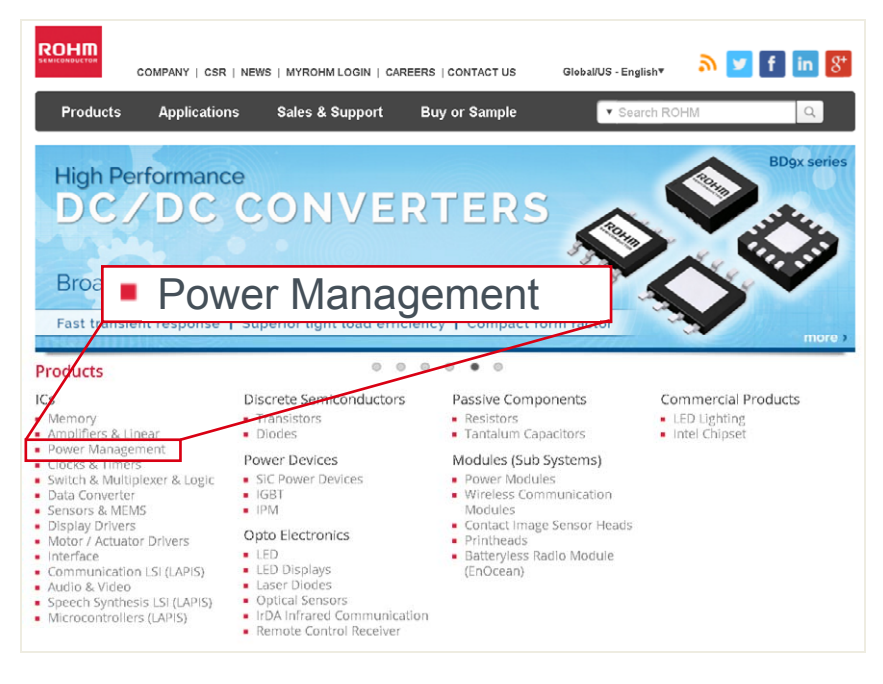

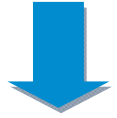

■ ROHM LDO Finder's "Entrance"

(http://www.rohm.com/web/global/groups/-/group/groupname/Power%20Management)

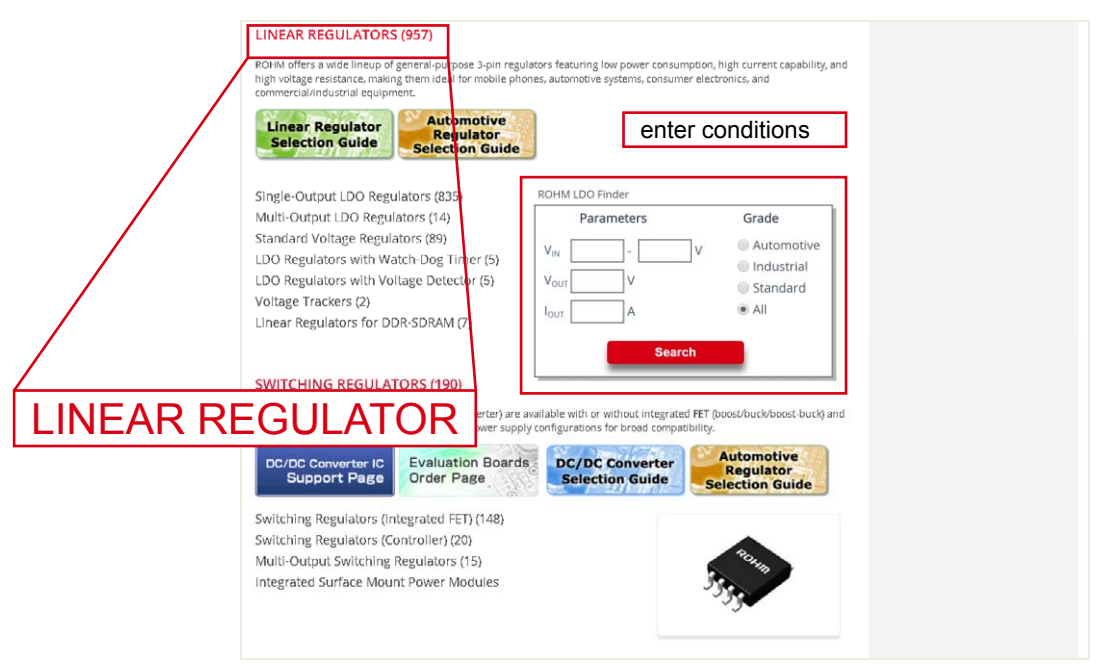

## 3. Usage Instructions

### 3.1 Enter the user conditions at "Entrance"

Start ROHM LDO Finder as described on page 3.

### 3.2 Setting parameters (parametric search)

The basic design flow is as follow (with some possible omissions of intervening steps)

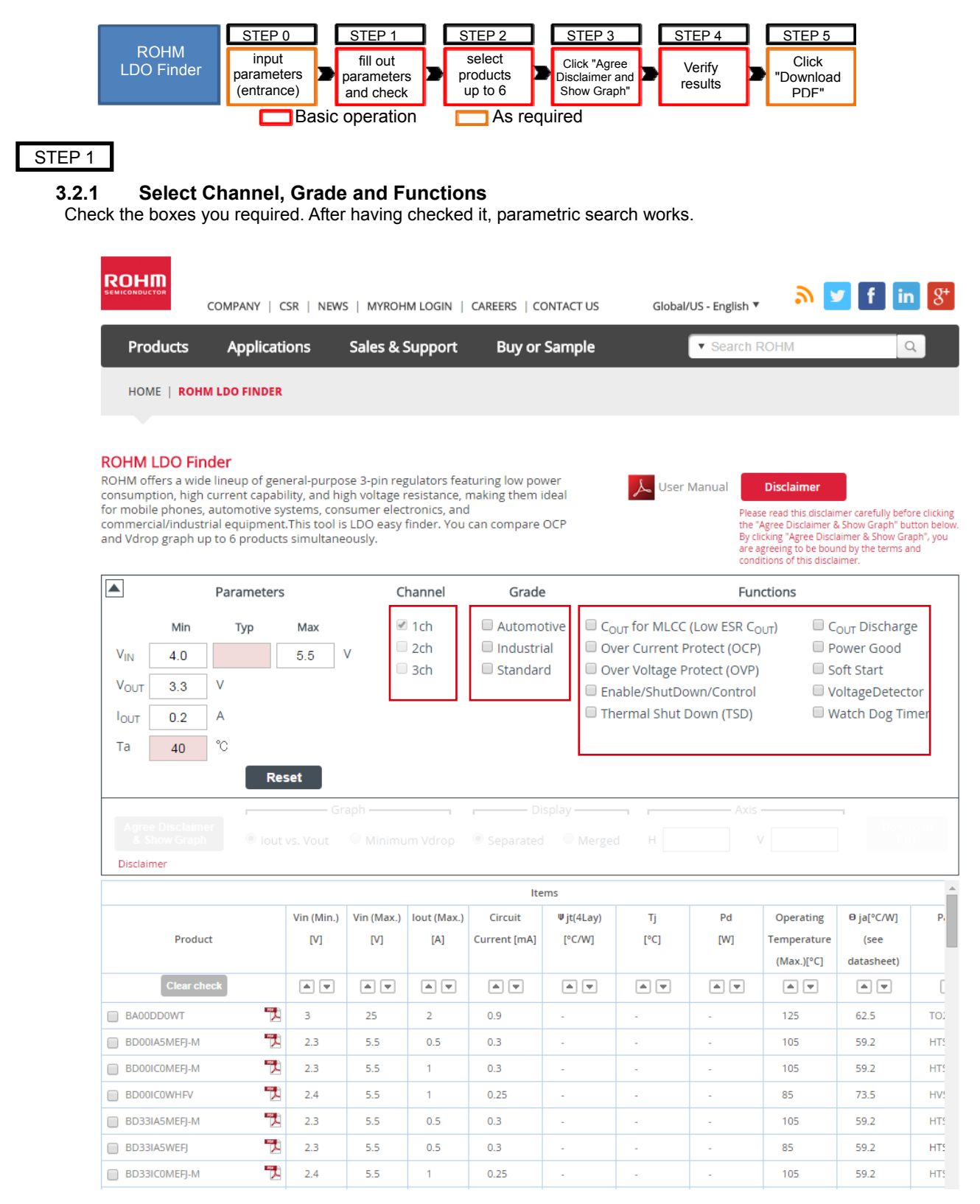

#### 3.2.2 Enter more detail required conditions

Enter the following parameters,

- V<sub>IN</sub> : narrowing by recommended operating input voltage range
  - ("Typ" is used after the "Agree Disclaimer & Show Graph")
- $V_{\text{OUT}}\;$  : narrowing by required output voltage
- I<sub>OUT</sub> : narrowing by recommended maximum output current range
- Ta : narrowing by recommended operating temperature
  - (This is used on calculation of junction temperature (Tj) and maximum power dissipation (Pd(max)) based on  $\theta_{ja}$ )

After entering the above parameters, parametric search works.

### STEP 2

#### 3.2.3 Select products (up to 6 products)

After narrowing products by input parameters and select functions, please check the box of products you'd like to compare to characteristic.

You can select up to 6 products. After selecting it, a button ,"Agree Disclaimer & Show Graph", will be enabled. When you'd like to clear all checked box at products, click "Clear check" button. In addition, the check boxes grayed out is disabled to check. You cannot select it.

| ROH                                                                 |                                                                                      | Company   (                                                                           | CSR   NEW                                                                | /s   myrohm login                                                                                                    | Careers   contac                                                     | T US Globa                                                                                | I/US - English ▼                                                                           | ື                                                                                                    | 🖊 f in                                                                                        | 8+                                        |
|---------------------------------------------------------------------|--------------------------------------------------------------------------------------|---------------------------------------------------------------------------------------|--------------------------------------------------------------------------|----------------------------------------------------------------------------------------------------|----------------------------------------------------------------------|-------------------------------------------------------------------------------------------|--------------------------------------------------------------------------------------------|----------------------------------------------------------------------------------------------------|-----------------------------------------------------------------------------------------------|-------------------------------------------|
| Pro                                                                 | ducts                                                                                | Applicat                                                                              | ions                                                                     | Sales & Support                                                                                                    | Buy or Sam                                                           | ple                                                                                       | ▼ Search RC                                                                                | DHM                                                                                                    | Q                                                                                             |                                           |
| ном                                                                 | IE   ROHM                                                                            | I LDO FINDER                                                                          |                                                                          |                                                                                                    |                                                                      |                                                                                           |                                                                                            |                                                                                                    |                                                                                               |                                           |
|                                                                     |                                                                                      |                                                                                       |                                                                          |                                                                                                    |                                                                      |                                                                                           |                                                                                            |                                                                                                    |                                                                                               |                                           |
| ROHM off<br>consump<br>for mobil<br>commerc<br>and Vdro             | LDO Finc<br>fers a wide<br>tion, high c<br>e phones, a<br>ial/industri<br>p graph up | der<br>lineup of ger<br>surrent capab<br>automotive sy<br>al equipmen<br>to 6 product | neral-purpo<br>ility, and h<br>ystems, col<br>t.This tool<br>is simultan | ose 3-pin regulators feat<br>igh voltage resistance, n<br>nsumer electronics, and<br>is LDO easy finder. You o<br>eously. | turing low power<br>naking them ideal<br>can compare OCP             | لل User                                                                                   | r Manual Please i<br>the "Ag<br>By click<br>are agric<br>conditio                          | Disclaimer<br>read this disclair<br>ree Disclaimer 8<br>ing "Agree Discl<br>eeing to be bou<br>ons of this discla | mer carefully befor<br>& Show Graph" but<br>aimer & Show Grap<br>nd by the terms an<br>aimer. | e clicking<br>ton below.<br>th", you<br>d |
|                                                                     |                                                                                      | Parameters                                                                            | 5                                                                        | Channel                                                                                                    | Grade                                                                |                                                                                           | Funct                                                                                      | ions                                                                                                    |                                                                                               |                                           |
| V <sub>IN</sub> [<br>V <sub>OUT</sub> [<br>I <sub>OUT</sub> [<br>Ta | Min<br>4.0<br>3.3<br>0.2<br>40                                                       | Typ<br>5<br>V<br>A<br>°C                                                              | Max                                                                      | <ul><li>✓ 1ch</li><li>V □ 2ch</li><li>□ 3ch</li></ul>                                                                     | <ul> <li>Automotive</li> <li>Industrial</li> <li>Standard</li> </ul> | C <sub>OUT</sub> for MLCC<br>Over Current<br>Over Voltage<br>Enable/ShutD<br>Thermal Shut | C (Low ESR C <sub>OUT</sub><br>Protect (OCP)<br>Protect (OVP)<br>own/Control<br>Down (TSD) | T) C<br>P<br>S<br>V<br>V<br>W                                                                                     | <sub>OUT</sub> Discharge<br>ower Good<br>oft Start<br>oltageDetecto<br>Jatch Dog Tim          | )r<br>ier                                 |
| Agree<br>& Si<br>Disclain                                           | e Disclaimer<br>how Graph<br>ner                                                     | Re                                                                                    | set<br>vs. Vout<br>Vin (Min )                                            | Minimum Vdrop                                                                                                    | Display Separated ton Items Circuit                                  | Merged H                                                                                  | Axis                                                                                       | Operating                                                                                                    | € iaf°C/W1                                                                                    | P                                         |

|   |                 |     | · · · |     |              | 2.5    |      |     |             |            |     |
|---|-----------------|-----|-------|-----|--------------|--------|------|-----|-------------|------------|-----|
|   | Product         | [V] | [V]   | [A] | Current [mA] | [°C/W] | [°C] | [W] | Temperature | (see       |     |
|   |                 |     |       |     |              |        |      |     | (Max.)[°C]  | datasheet) |     |
|   | Clear check     |     |       |     | orducts      |        |      |     | •           |            | C   |
|   | BA00DDOWT       | 3   | 25    | 2   | 0.9          | -      | -    | -   | 125         | 62.5       | TO  |
| • | BD00IA5HHEFJ-M  | 2.3 | 5.5   | 0.5 | 0.3          | -      | -    | -   | 105         | 59.2       | HTS |
| • | BD00IC0MEFJ-M   | 2.3 | 5.5   | 1   | 0.3          | -      | -    | -   | 105         | 59.2       | HTS |
| • | BD00ICOWHFV     | 2.4 | 5.5   | 1   | 0.25         | -      | -    | -   | 85          | 73.5       | HV! |
|   | BD33IA5MEFJ-M   | 2.3 | 5.5   | 0.5 | 0.3          | -      | -    | -   | 105         | 59.2       | HTS |
|   | BD33IA5WEFJ     | 2.3 | 5.5   | 0.5 | 0.3          | -      | -    | -   | 85          | 59.2       | HTS |
|   | ) BD33ICOMEFJ-M | 2.4 | 5.5   | 1   | 0.25         | -      | -    | -   | 105         | 59.2       | HTS |

### STEP 3

### 3.2.4 Click "Agree Disclaimer & Show Graph" button (after reading Disclaimer carefully)

You can click "Agree Disclaimer & Show Graph" button after selecting products' check box.

After clicking "Agree Disclaimer & Show Graph" button, ROHM LDO Finder shows OCP & V<sub>drop</sub> graph at required onditions. You can compare to those graph you selected before.

🛴 User Manual

Disclaime

Please read this disclaimer carefully before clicking the "Agree Disclaimer & Show Graph" button below Bv clicking "Agree Disclaimer & Show Graph", you

#### Caution : Read disclaimer carefully before clicking the "Agree Disclaimer & Show Graph" button.

#### **ROHM LDO Finder**

ROHM offers a wide lineup of general-purpose 3-pin regulators featuring low power consumption, high current capability, and high voltage resistance, making them ideal for mobile phones, automotive systems, consumer electronics, and commercial/industrial equipment. This tool is LDO easy finder. You can compare OCP and Vdrop graph up to 6 products simultaneously.

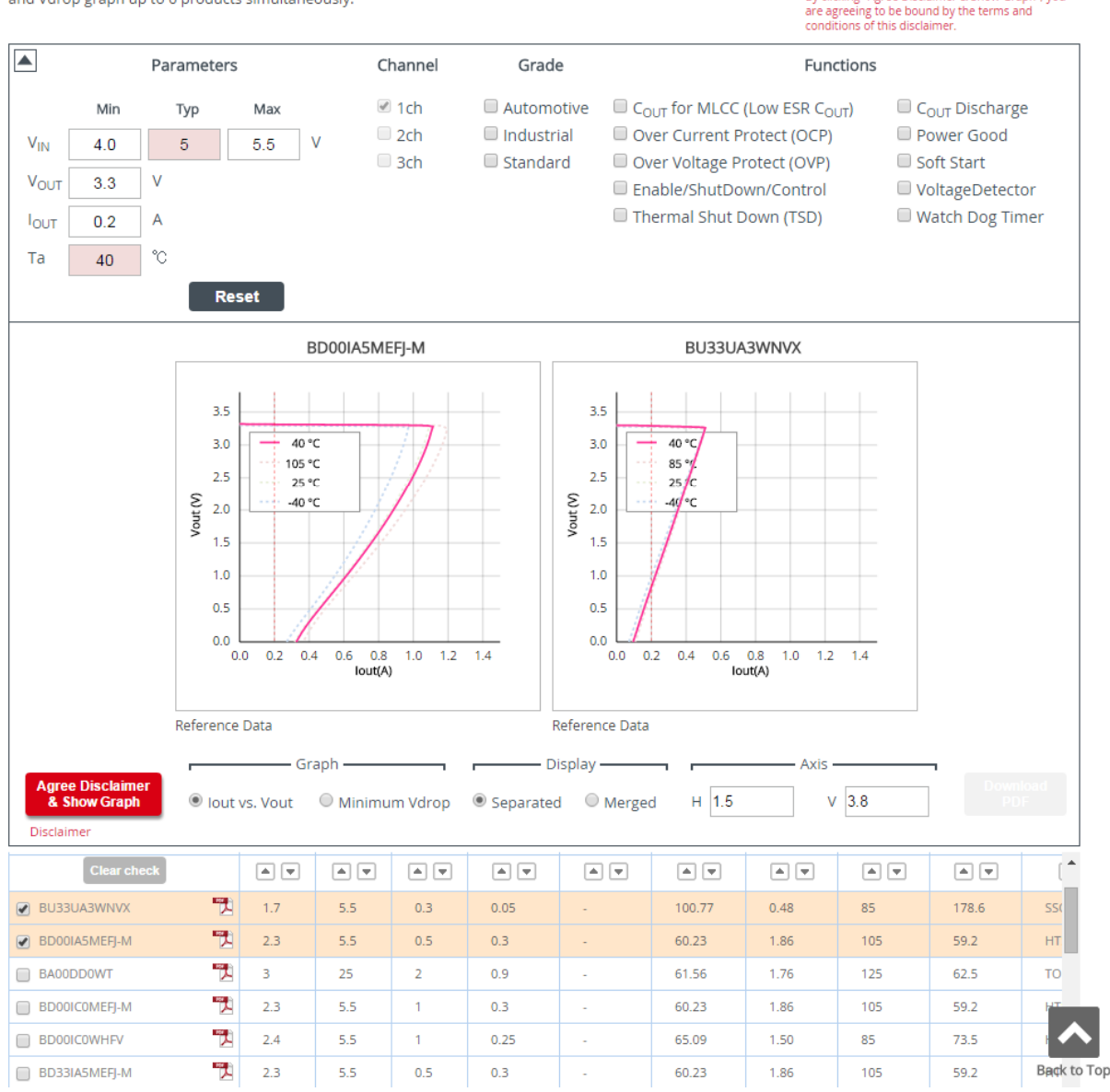

#### 3.2.5 Reset setting conditions

When you'd like to reset all conditions (parameters, checked box, shown graphs), please click the "Reset" button.

### STEP 4

#### 3.3 Check the results

Here, it is described that how to use some functions and buttons. You can check the following results using buttons.

-  $I_{OUT}$  vs.  $V_{OUT}$  characteristics (OCP)

- Minimum dropout voltage (V<sub>drop</sub>)
- Junction temperature and maximum power dissipation (based on  $\theta_{ia}$ )

### 3.3.1 Radio button in "Graph"

After clicking the "Agree Disclaimer and Show Graph", ROHM LDO Finder displays OCP graph at first. When you'd like to check the minimum dropout voltage, you can switch displayed graph to "minimum Vdrop" by clicking radio button in "Graph".

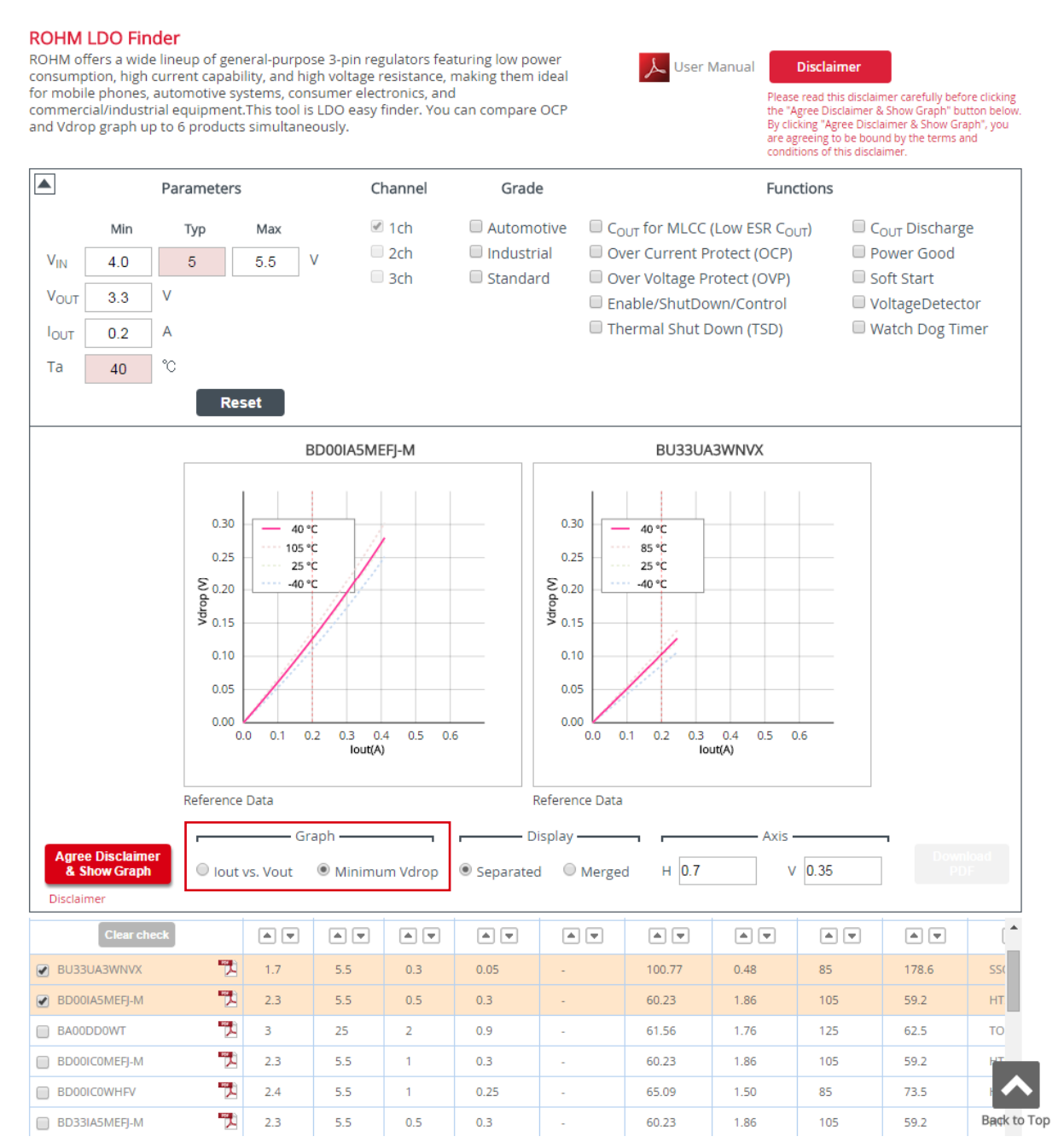

### 3.3.2 Radio button in "Display"

After clicking button of the "Agree Disclaimer and Show Graph", you can switch 2 ways for checking graph. 1) Separated

This shows 4 graph lines in each graph block. It differs temperature at each lines and has 4 type as follow.

- pink at user input temperature
- light red at recommended highest operating temperature range
- light green at typical temperature (25°C mainly)
- light blue at recommended lowest operating temperature range

#### 2) Merged

This shows only user input temperature. And if you selected at least 2 products, it will be shown merged graph on the same graph area.

#### **ROHM LDO Finder**

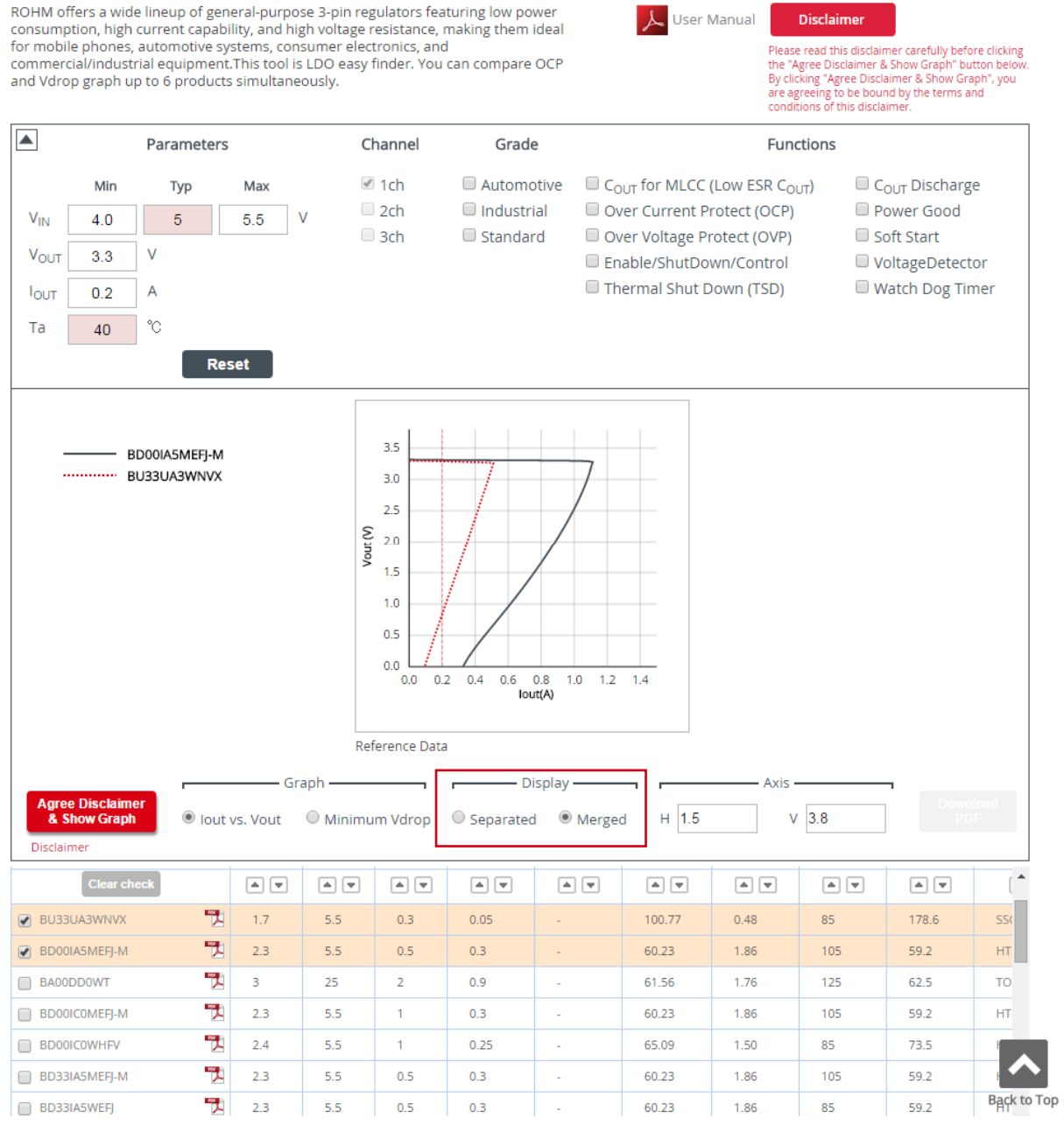

#### 3.3.3 Input box in "Axis"

This input box can change axis for all graphs. Here, the "H" changes horizontal axis maximum range, and the "V" changes vertical axis maximum range.

#### **ROHM LDO Finder**

ROHM offers a wide lineup of general-purpose 3-pin regulators featuring low power consumption, high current capability, and high voltage resistance, making them ideal for mobile phones, automotive systems, consumer electronics, and commercial/industrial equipment. This tool is LDO easy finder. You can compare OCP and Vdrop graph up to 6 products simultaneously.

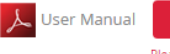

Please read this disclaimer carefully before clicking the "Agree Disclaimer & Show Graph" button below. By clicking "Agree Disclaimer & Show Graph", you are agreeing to be bound by the terms and conditions of this disclaimer.

Disclaimer

|                                                               |                                | Parameter                  | ſS          | C      | hannel                                                          | Grade                            |                                              |                                                                                        | Fund                                                                                 | tions                 |                                                                                         |                |
|---------------------------------------------------------------|--------------------------------|----------------------------|-------------|--------|-----------------------------------------------------------------|----------------------------------|----------------------------------------------|----------------------------------------------------------------------------------------|--------------------------------------------------------------------------------------|-----------------------|-----------------------------------------------------------------------------------------|----------------|
| V <sub>IN</sub><br>V <sub>OUT</sub><br>I <sub>OUT</sub><br>Ta | Min<br>4.0<br>3.3<br>0.2<br>40 | Typ<br>5<br>V<br>A<br>°C   | Max<br>5.5  | V      | ) 1ch<br>) 2ch<br>) 3ch                                         | Automotiv<br>Industrial          | re C <sub>OU</sub><br>OV<br>OV<br>Enz<br>The | <sub>JT</sub> for MLCC<br>er Current P<br>er Voltage Pi<br>able/ShutDo<br>ermal Shut D | (Low ESR C <sub>OL</sub><br>rotect (OCP)<br>rotect (OVP)<br>wn/Control<br>Down (TSD) | π) 0 0<br>F<br>S<br>V | C <sub>OUT</sub> Discharg<br>Power Good<br>Soft Start<br>YoltageDetect<br>Vatch Dog Tir | e<br>or<br>mer |
| -                                                             | ВІ                             | DOOIA5MEFJ-N<br>J33UA3WNVX | A<br>(      | Volt   | 3.5<br>3.0<br>2.5<br>2.0<br>1.5<br>1.0<br>0.5<br>0.0<br>0.0 0.1 | 0.2 0.3 0.4 0.5 0.6 0<br>Iout(A) | 7 0.8 0.9 1.0                                | 1.1                                                                                    |                                                                                      |                       |                                                                                         |                |
|                                                               |                                |                            | <i>c</i> .  | ranh   |                                                                 | Disa                             |                                              |                                                                                        | Avia                                                                                 |                       | _                                                                                       |                |
| Agre<br>& S<br>Disclair                                       | e Disclaime<br>how Graph       | e Iou                      | it vs. Vout | Minimu | ım Vdrop                                                        | Separated                        | ● Merged                                     | н 1.2                                                                                  | AXIS V                                                                               | 3.5                   | Down<br>P[                                                                              |                |
|                                                               | Clear che                      | ck                         |             |        |                                                                 |                                  |                                              |                                                                                        |                                                                                      |                       |                                                                                         | (              |
| BU33                                                          | XV/WEAU                        | 100<br>2                   | 1.7         | 5.5    | 0.3                                                             | 0.05                             |                                              | 100.77                                                                                 | 0.48                                                                                 | 85                    | 178.6                                                                                   | SS(            |
| BD00                                                          | IA5MEFJ-M                      | 7                          | 2.3         | 5.5    | 0.5                                                             | 0.3                              | -                                            | 60.23                                                                                  | 1.86                                                                                 | 105                   | 59.2                                                                                    | HT             |
| BA00                                                          | DDOWT                          |                            | 3           | 25     | 2                                                               | 0.9                              | -                                            | 61.56                                                                                  | 1.76                                                                                 | 125                   | 62.5                                                                                    | то             |
| BD00                                                          | ICOMEFJ-M                      |                            | 2.3         | 5.5    | 1                                                               | 0.3                              | -                                            | 60.23                                                                                  | 1.86                                                                                 | 105                   | 59.2                                                                                    | HT             |
| BD00                                                          | ICOWHEV                        | PC .                       | 2.4         | 5.5    | 1                                                               | 0.25                             | -                                            | 65.09                                                                                  | 1.50                                                                                 | 85                    | 73.5                                                                                    |                |
| BD33                                                          | IA5MEFJ-M                      |                            | 2.3         | 5.5    | 0.5                                                             | 0.3                              | -                                            | 60.23                                                                                  | 1.86                                                                                 | 105                   | 59.2                                                                                    |                |
| BD33                                                          | IA5WEFJ                        |                            | 2.3         | 5.5    | 0.5                                                             | 0.3                              | -                                            | 60.23                                                                                  | 1.86                                                                                 | 85                    | 59.2                                                                                    | Back           |

#### 3.3.4 Calculation of junction temperature (Tj) and maximum power dissignation (Pd(max)) (based on θja)

After clicking button of the "Agree Disclaimer and Show Graph", column of Tj [°C] and Pd(max)[W], that is in the parametric search area, is calculated based on  $\theta_{ia}$ . Here shows a result about data in case of existing  $\theta_{ia}$  on the parametric search.

These results are calculated by following expression.

Tj = Ta +  $\theta_{ja} * P$  $(P = (V_{IN} - V_{OUT}) * I_{OUT} + (V_{IN} * I_{IN}))$  $Pd(max) = Pd(max)_{@25^{\circ}C} - (Ta - 25) / \theta_{ja}$ (Ta > 25°C)

If the column  $\Psi_{JT}$  has a value, you can calculate nearer actual junction temperature. Please refer to following URL:

http://rohmfs.rohm.com/en/products/databook/applinote/ic/power/switching\_regulator/thermal\_resistance\_appli-e.pdf

Caution: In ROHM LDO Finder, a shown  $\theta_{ja}$  is using one of value in the datasheet. In case you need other  $\theta_{ja}$ , please refer datasheet of respective products.

#### 3.3.5 **Download PDF (screenshot)**

After optimizing the graph setting (refer to 3.3.1 - 3.3.3), you can download 4 graphs' (Graph 2 patterns x Display 2 patterns) screenshot by clicking the button "Download".

|                                  | Graph ———                        | Display —                | Axis —      |                 |
|----------------------------------|----------------------------------|--------------------------|-------------|-----------------|
| Agree Disclaimer<br>& Show Graph | ● lout vs. Vout   ○ Minimum Vdro | p 🔍 Separated 🛛 🖲 Merged | H 1.2 V 3.5 | Download<br>PDF |
| Disclaimer                       |                                  |                          |             |                 |

### Disclaimer

- 1. ROHM's site terms and conditions of use on our website shall apply to you and your utilization of this technical information.
- 2. This technical information attempt to support users who develop products and/or components incorporating ROHM's products, but any information contained in technical information, including, but not limited to, reference circuit, simulation result and bill of materials is solely for the purpose of reference, not for the purpose of exemplification or recommendation. ROHM does not warrant that any Information will meet your input-output specifications, will be suitable for your application, or will operate as shown in the simulation in a real equipment used for particular purposes. ROHM ASSUMES NO LIABILITY FOR ANY DAMAGES WHATSOEVER ARISING OUT OF THE INFORMATION CONTAINED IN THIS DOCUMENT. You are solely responsible for all respects of design, development and production for your own products, including but not limited to: designing a final products or components; verifying and testing such final products or

but not limited to: designing a final products or components; verifying and testing such final products or components under actual operating conditions and applicable circumstances; determining the appropriateness of the use of Information in such final products or components; evaluating and determining the applicability of any Information.

- This technical Information is provided for use AS-IS basis. ROHM SHALL NOT, EXPRESSLY OR IMPLIEDLY, MAKE ANY WARANNTY OF ANY KIND INCLUDING BUT NOT LIMITED TO WARRANTIES OF AVAILABILITY, FUNCTIONALITY, CORRECTNESS, MERCHANTABILITY, FITNESS FOR PARTICULAR PURPOSE.
- 4. This technical information is made using public information and specifications, the Information may not be current at the time of downloading. ROHM does not warrant the nowness, accuracy and completeness of the Information.
- 5. All Information is for reference only. ROHM does not warrant that the Information will not infringe any intellectual property rights or any other rights of any third party. ROHM SHALL NOT BE IN ANY WAY RESPONSIBLE OR LIABLE FOR INFRINGEMENT OF ANT INTELLECTUAL PROPERTY RIGHTS OR OTHER DAMAGES ARISING FROM USE OF SUCH INFORMATION. No license, expressly or implied, is granted hereby under any intellectual property rights or other rights of ROHM or any third parties with respect to the Information.
- 6. Except for specific applications as expressly stated in ROHM's data sheet, ROHM's products described in this technical information is designed and manufactured for application in ordinary electronic equipment (such as AV equipment, OA equipment, telecommunication equipment, home electronic appliances, amusement equipment, etc.).

If you intend to use ROHM's products in devices requiring extremely high reliability (such as medical equipment<sup>(Note 1)</sup>, transport equipment, traffic equipment, aircraft/spacecraft, nuclear power controllers, fuel controllers, car equipment including car accessories, safety devices, etc.) and whose malfunction or failure may cause loss of human life, bodily injury or serious damage to property ("Specific Applications"), please consult with ROHM sales representative in advance.

UNLESS OTHERWISE AGREED IN WRITING BY ROHM IN ADVANCE, ROHM SHALL NOT BE IN ANY WAY RESPONSIBLE OR LIABLE FOR ANY DAMAGES, EXPENSES OR LOSSES INCURRED BY YOU OR THIRD PARTIES ARISING FROM THE USE OF ANY ROHM'S PRODUCTS OR INFORMATION FOR SPECIFIC APPLICATIONS.

| JAPAN  | USA     | EU         | CHINA   |  |
|--------|---------|------------|---------|--|
| CLASSI |         | CLASS II b |         |  |
| CLASSⅣ | CLASSII | CLASSⅢ     | CLASSII |  |

(Note1) Medical Equipment Classification of the Specific Applications

- 7. Any system embedding electronic devices can fail or malfunction at a certain rate. Please be sure to implement, at your own responsibilities, adequate safety measures including but not limited to fail-safe design against the physical injury, damage to any property, to or for your products, components and applications.
- 8. In no event shall you use in any way whatsoever the products described in this technical information and the information for any military purposes, including but not limited to, the development of mass-destruction weapons.
- 9. ROHM reserves the right to modify, improve or otherwise change its products and/or Information in this technical information, or to cease or terminate this web simulation services without prior written notice. Before purchasing or using ROHM's products, you must refer to and comply with the latest version of all related technical information for products.